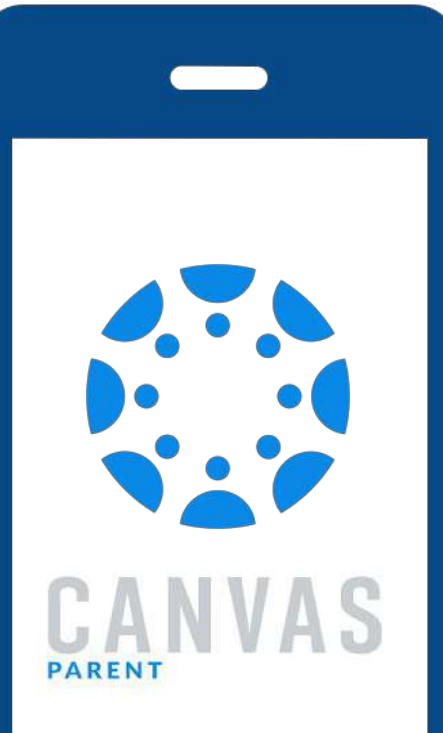

# Canvas Parent Training

August 2020

## TONIGHT'S AGENDA

- General Canvas Overview
- Sample Courses Tour
- Pairing Codes
- Parent Account: Computer
- Parent Account: Mobile App

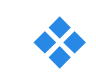

Feature Tour

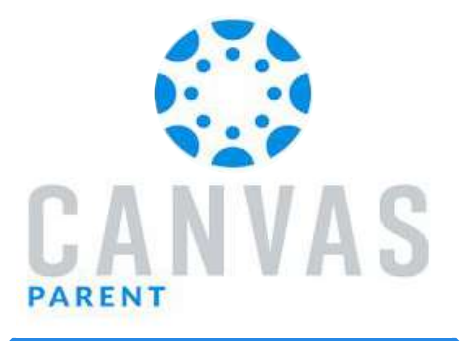

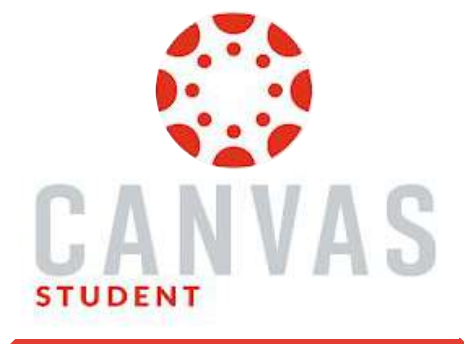

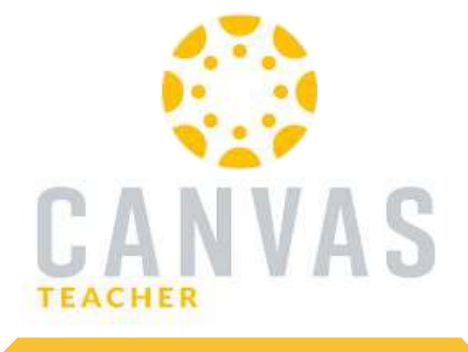

Allows Parents & Guardians to monitor their students assignments, due dates, and progress in their Canvas courses.

Parents can have multiple children linked to their account. Allows Students to keep track of their coursework and due dates, communicate with their teacher(s), and submit assigments on the go. Allows Teachers to monitor the courses they teach, communicate with students, and access Course materials on the go.

# Pairing Codes

- Expire after 10 days if not used
- One code per observer
- ♦ 6 digits: alphanumeric
- Case sensitive
- Single Use

### Step-by-Step Instructions

### Resources

- 1. Sign In to Student 1770 Account on Device\*
- 2. Open Canvas from Google Apps Menu
- 3. Select: Account in upper left corner
- 4. Select: *Settings* in Menu that Appears
- 5. Select: Pair with Observer on right hand side
- 6. Copy or write down 6-digit code

\* This method is for a computer, laptop, or Chromebook

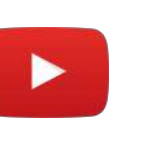

VIDEO TUTORIAL: Logging in to 1770 Account and Canvas

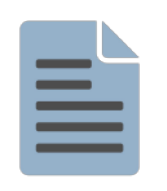

<u>CANVAS GUIDE</u>: Get a Pairing Code for an Observer

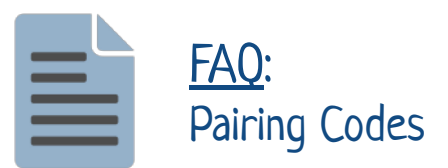

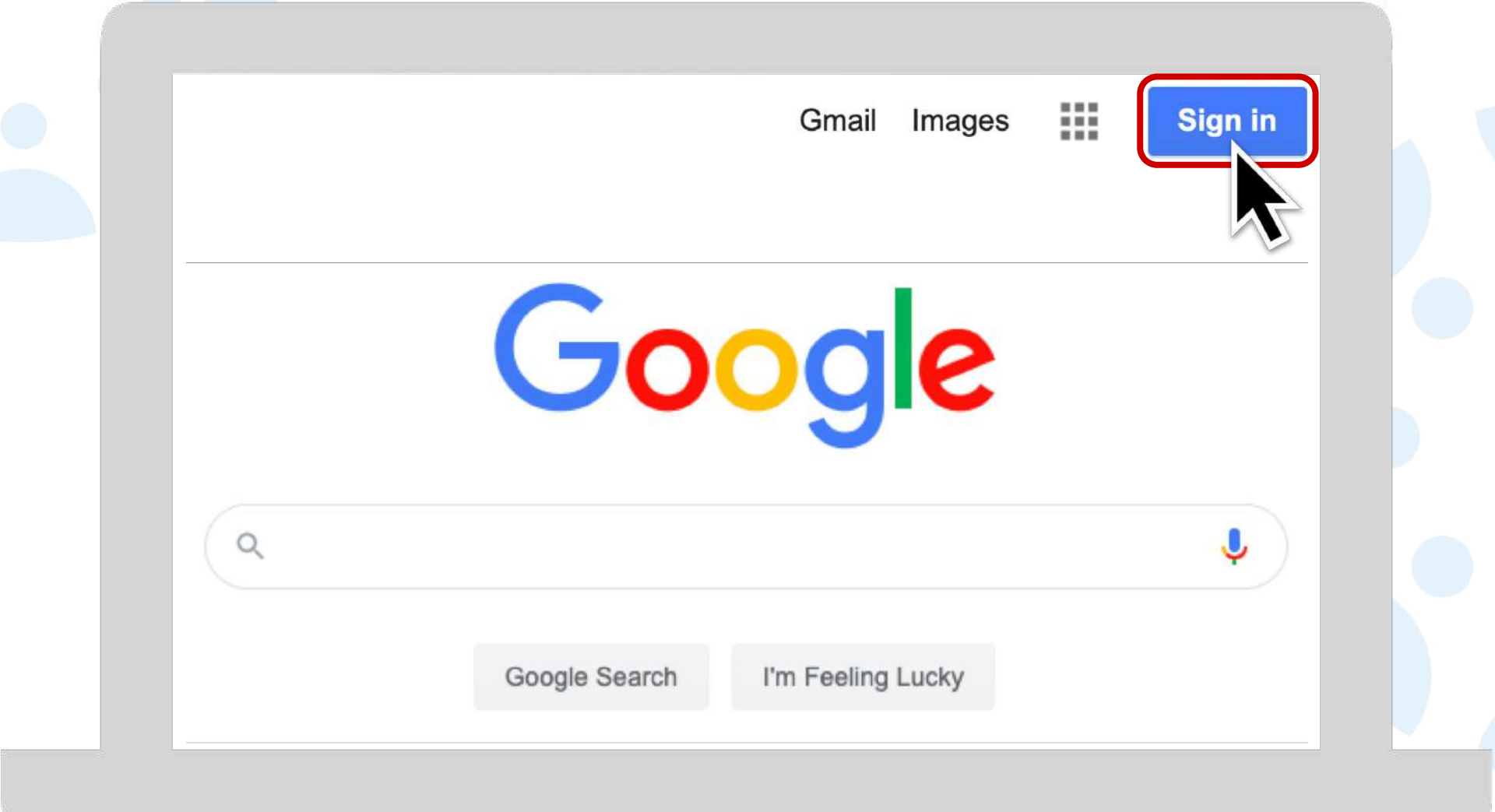

#### Google

#### Sign in

Use your Google Account

#### Email or phone

#### Student 1770 Account Email

#### Forgot email?

Not your computer? Use Guest mode to sign in privately. Learn more

Create account

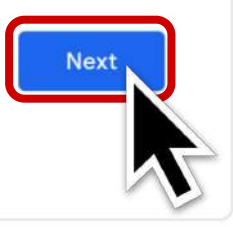

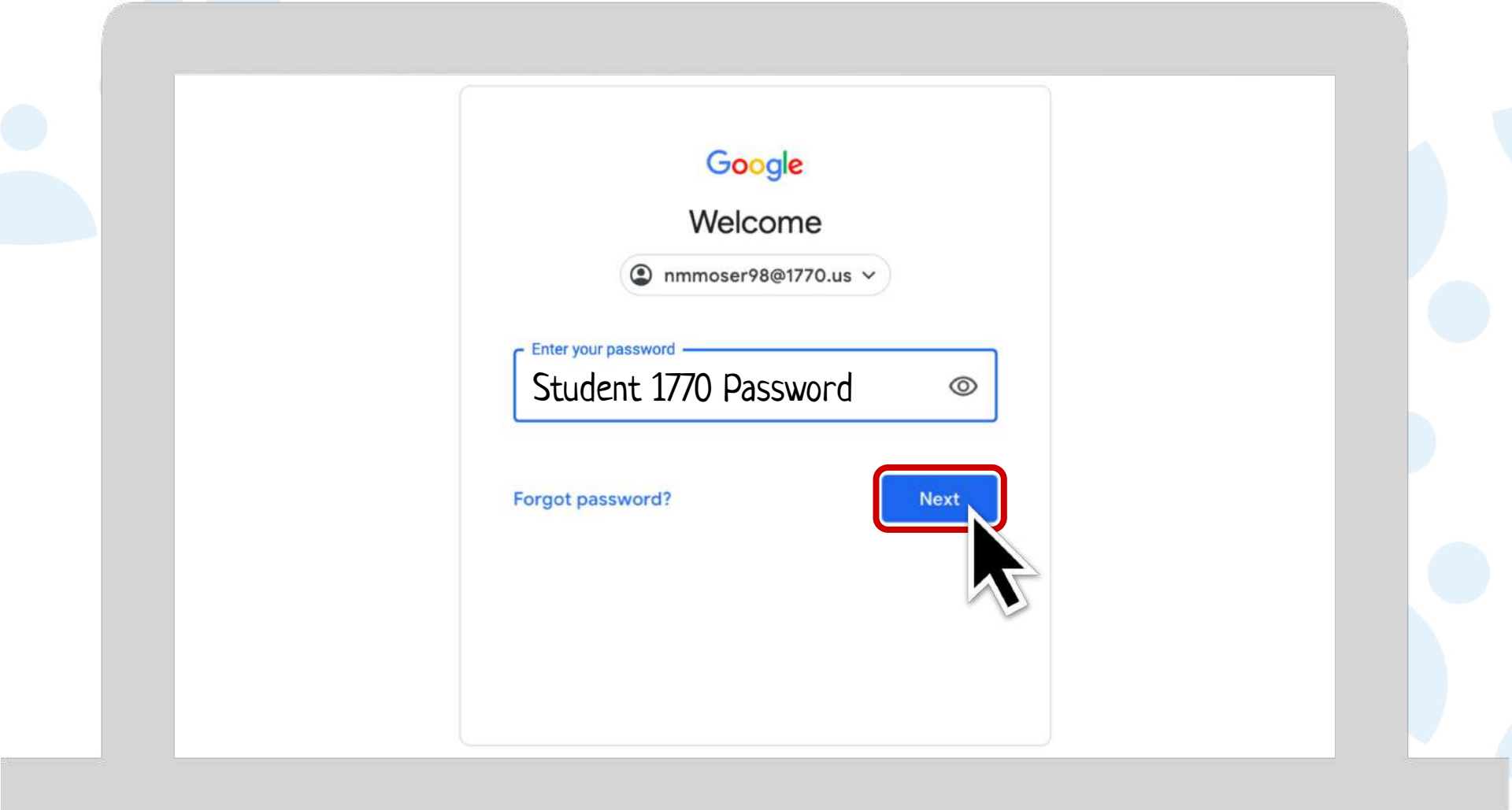

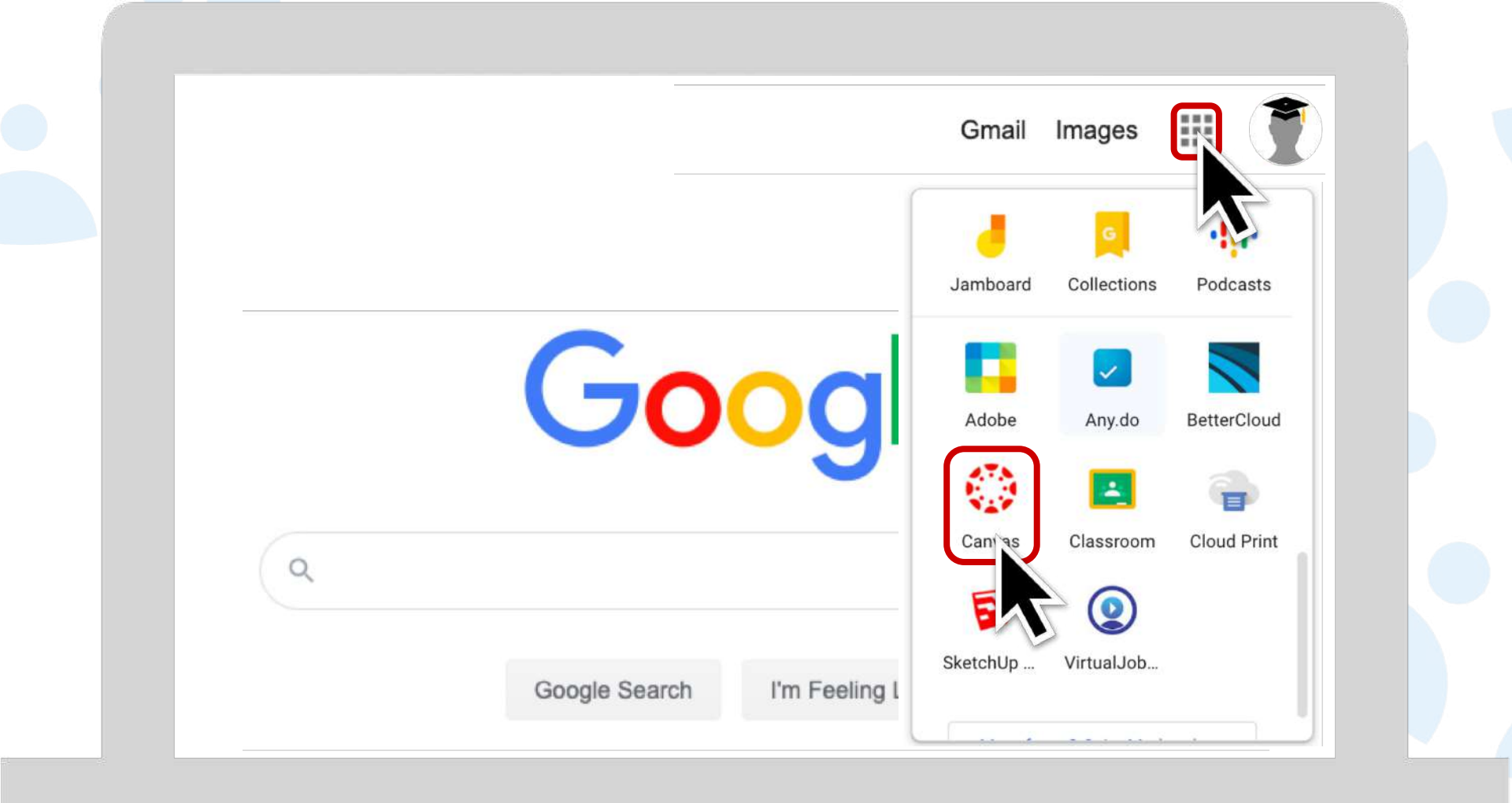

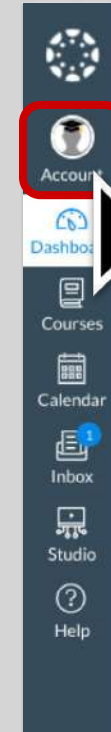

#### Dashboard

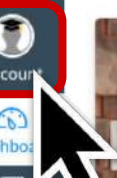

Example English Example

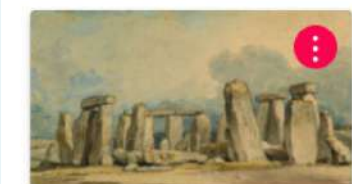

Example Social Studies Example

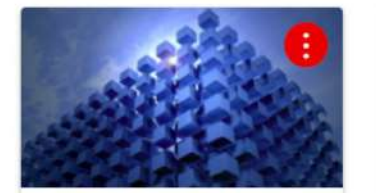

Example Math Example

ē.

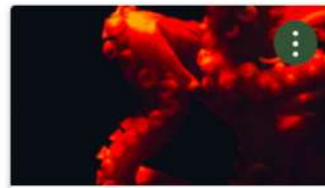

÷

Example Science Example

| Count<br>Count                            | Example Student                                                 | ×   |                            | : |  |
|-------------------------------------------|-----------------------------------------------------------------|-----|----------------------------|---|--|
| Dashboard<br>Courses<br>Calendar<br>Inbox | Notifications<br>Files<br>Settings<br>QR for<br>Global neements | ath | Example Science<br>Example |   |  |
| Freder<br>Studio<br>(?)<br>Help           | Use High Contrast UI ①                                          |     |                            |   |  |

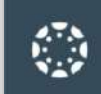

#### Example Student's settings

1 Notifications Account Files 6 Settings Dashboard QR for Mobile Login Global Courses Announcements Calendar Ē Inbox ÷ Studio ?

Help

ĸ

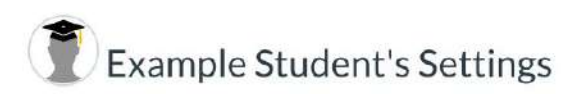

| Full Name       | Example Student                                                  |
|-----------------|------------------------------------------------------------------|
| T dir i Varrie. | This name will be used for grading.                              |
| Disnlay Name-   | Example Student                                                  |
| Display Name.   | People will see this name in discussions, messages and comments. |
| Sortable Name   | Student, Example                                                 |
| Sol table Hame. | This name appears in sorted lists.                               |
| Language:       | System Default (English (US))                                    |
| Time Zone:      | Eastern Time (US & Canada)                                       |
|                 |                                                                  |

#### Conversations Inbox Opt-out

□ Disable the Conversation's Inbox unread messages badge and send all conversation messages and notifications via email, ASAP.

#### Web Services

Canvas can make your life a lot easier by tying itself in with the web tools you already use. Click any of the services in "Other Services" to see what we mean.

| eststudent@1770.us ★<br>+ Email Address<br>Other Contacts Type<br>+ Contact Method<br>© Edit Settings<br>↓ Download Submissions<br>@Pair with Observer<br>↓ Download Course C | Email Addresses            |          |
|----------------------------------------------------------------------------------------------------|----------------------------|----------|
| + Email Address  Dther Contacts Type + Contact Method  © Edit Settings  ↓ Download Submissions  Pair with Observer ↓ Download Course C                                        | teststudent@1770.us        | *        |
| Other Contacts     Type       + Contact Method       Sedit Settings       Jownload Submissions       Pair with Observer       Jownload Course C                               | + Email Add                | iress    |
| + Contact Method<br>Sedit Settings<br>Jownload Submissions<br>Pair with Observer<br>Jownload Course C                                                                         | Other Contacts             | Туре     |
| <ul> <li>Edit Settings</li> <li>Download Submissions</li> <li>Pair with Observer</li> <li>Download Course C</li> </ul>                                                        | + Contact M                | ethod    |
|                                                                                                    | <sup>™</sup> Edit Settings |          |
|                                                                                                    | 🕹 Download Subm            | nissions |
| .↓ Download Course C                                                                                                    | &Pair with Observ          | rer      |
|                                                                                                    |                            | se C     |

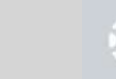

50

#### Example Student's settings

| Notifications       | Example Student's Settings                                                                                                    | Ways to Contact           |
|---------------------|----------------------------------------------------------------------------------------------------|---------------------------|
| Files               | Lixample Student's Settings                                                                                                    | Email Addresses           |
| Settings            | Ful Pair with Observer                                                                                                    | teststudent@1770.us 🔺     |
| OR for Mobile Login |                                                                                                    | Email Address             |
| Global              | Displ                                                                                                    | Other Contacts Type       |
|                     | Share the following pairing code with an observer to allow<br>Sorta<br>them to connect with you. This code will expire in seven days,<br>or after one use.       | + Contact Method          |
|                     |                                                                                                    | % Edit Settings           |
|                     | Write or Copy 6-digit code                                                                                                    | 🛓 Download Submissions    |
|                     |                                                                                                    | &Pair with Observer       |
|                     | convi                                                                                                    | 🗄 Download Course Content |
|                     | Web Services                                                                                                    | \$                        |
|                     | Canvas can make your life a lot easier by tying itself in with the web tools you already use, Click any of the services in "Other Services" to see what we mean. |                           |

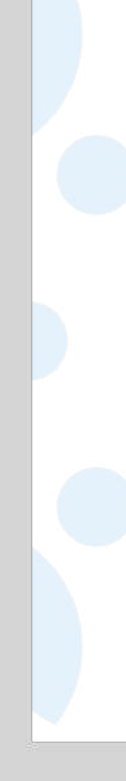

# METHOD #1 Creating a Parent Account on a Computer

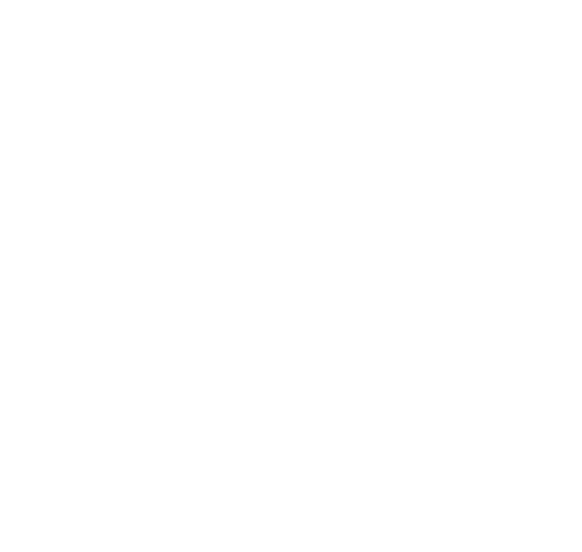

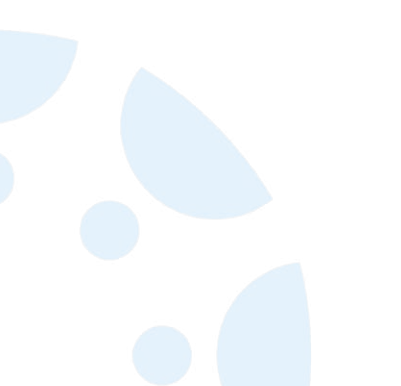

## Step-by-Step Instructions

### Resources

1. Get Pairing Code:

Student Account  $\rightarrow$  Settings  $\rightarrow$  Pair with Observer

- 2. Go to *botetourt.instructure.com*
- 3. Select Parent of a Canvas User? Click Here For an Account
- 4. Fill in Form Fields
- 5. Select Start Participating

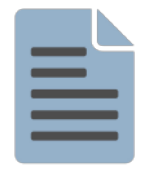

<u>CANVAS GUIDE</u>: Get a Pairing Code for an Observer

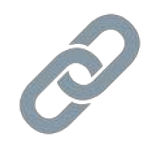

LINK: Parent Login

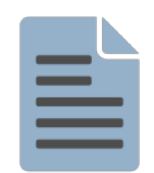

FAQ: Pairing Codes

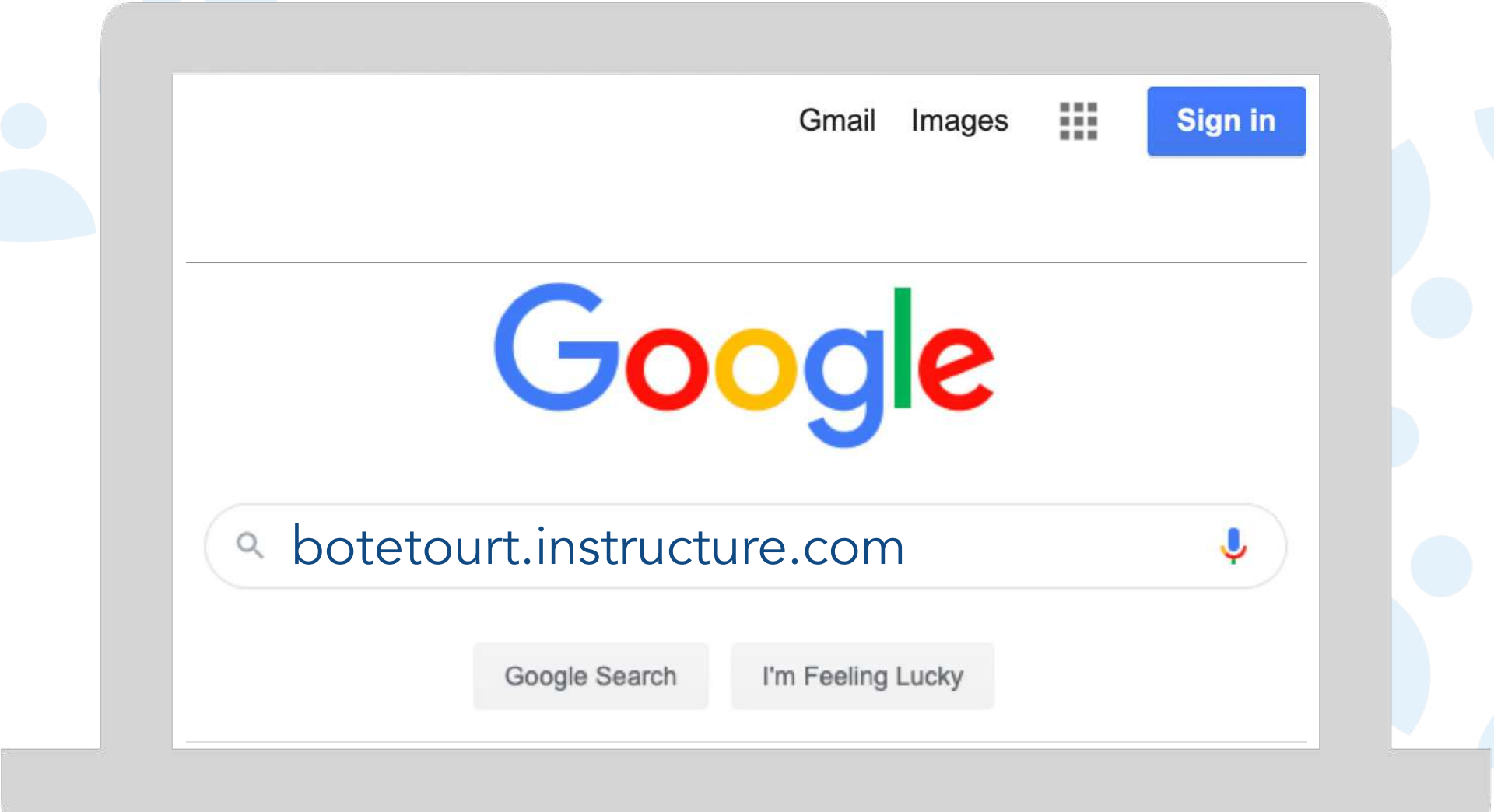

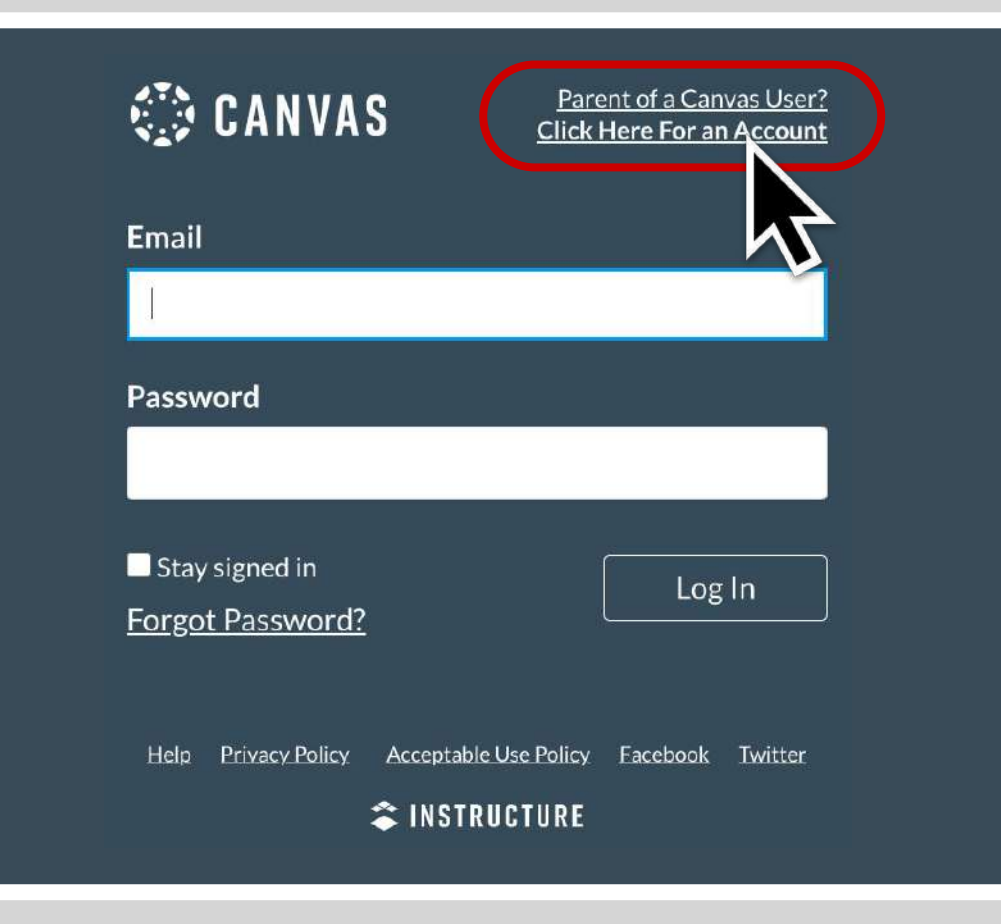

| Parent Signup             |           | ×                    |
|---------------------------|-----------|----------------------|
| Your Name                 |           |                      |
| Example Parent            |           | 1                    |
| Your Email                |           |                      |
| me@fakemail.com           |           |                      |
| Password                  |           |                      |
| * * * * * * * * * * *     |           |                      |
| Re-enter Password         |           |                      |
| * * * * * * * * * * *     |           |                      |
| Student Pairing Code      | Wha       | t is a pairing code? |
| 6-digit alphanumeric code |           |                      |
|                           |           |                      |
| View Privacy Policy       | Cancel St | art Participating    |
|                           |           |                      |
|                           |           |                      |

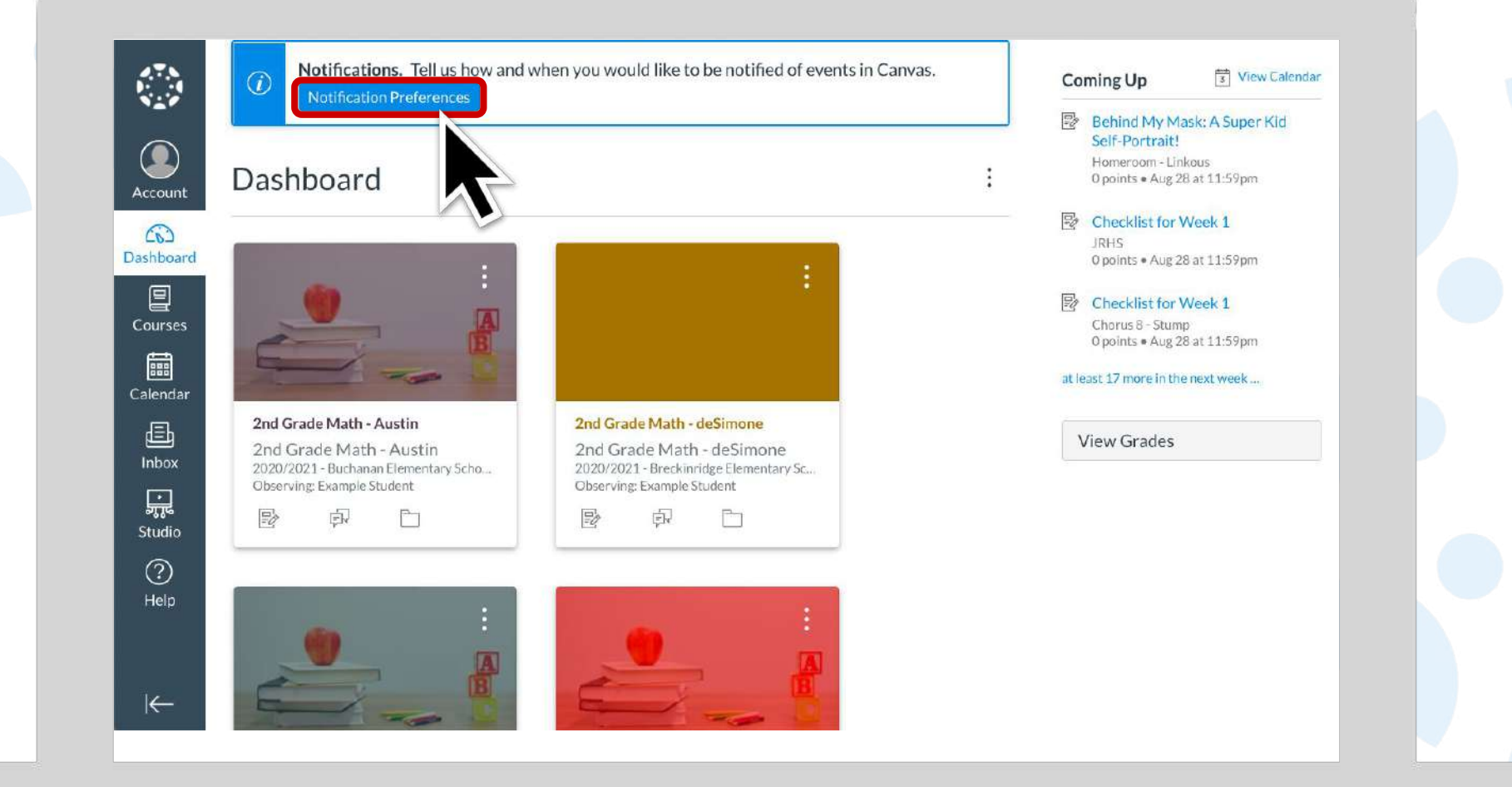

# METHOD #2 Creating a Parent Account on a Mobile Device

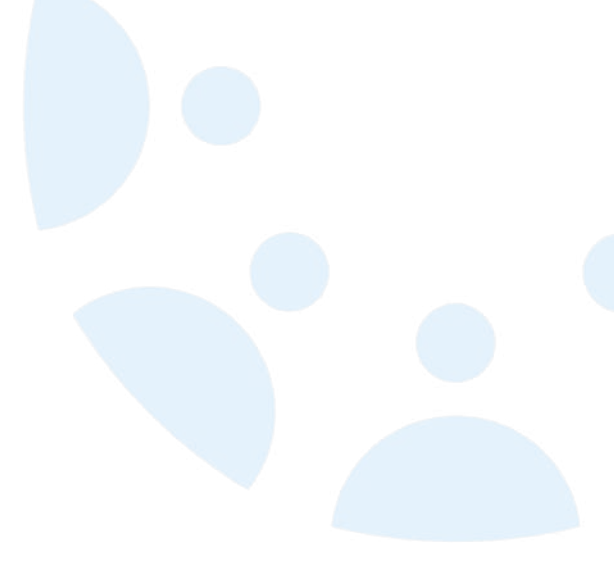

### Step-by-Step Instructions

### Resources

- 1. Download Canvas Parent Mobile App
- 2. Tap: Find School
- 3. Type: *Botetourt*
- 4. Select: Botetourt County Public Schools VA
- 5. Tap: Create Account
- 6. Fill in Form Fields
- 7. Select: Start Participating

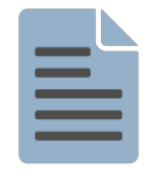

<u>CANVAS GUIDE</u>: Get a Pairing Code for an Observer

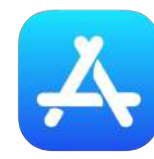

LINK: iOS Mobile App

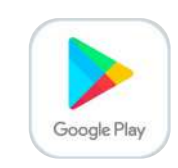

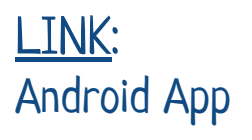

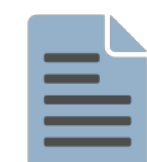

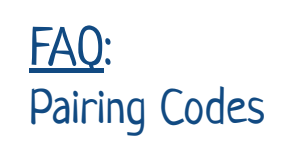

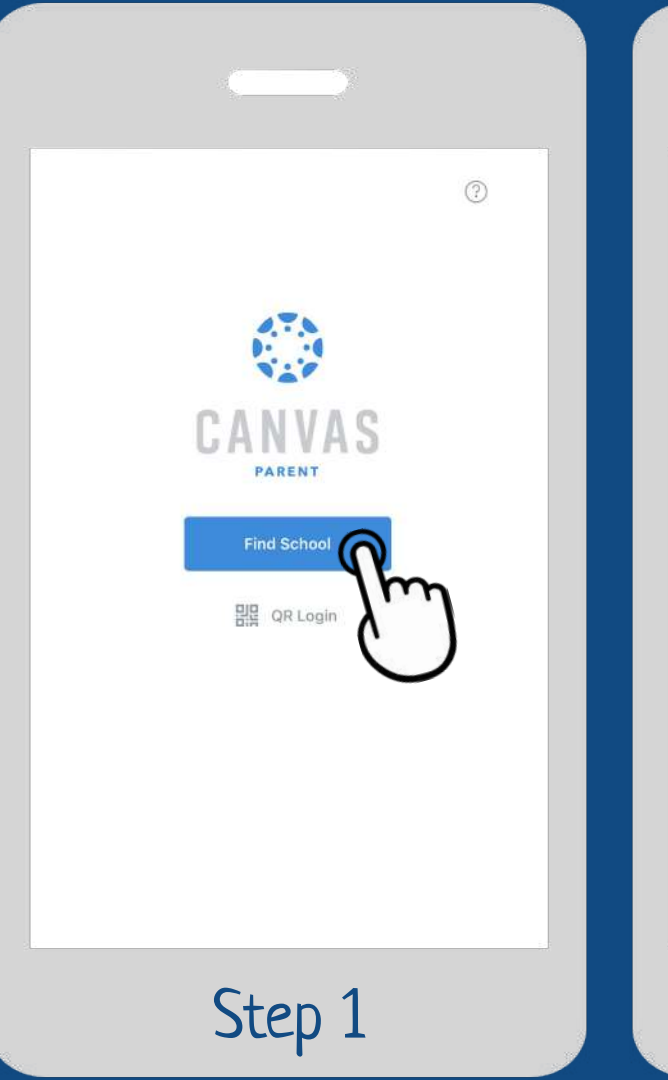

| bote<br>Botetourt County Frifichools - VA | What    | 's yo         | ur sc         | hool'         | s nan         | ne?           |             |               |               |
|-------------------------------------------|---------|---------------|---------------|---------------|---------------|---------------|-------------|---------------|---------------|
| Botetourt County Pt Schools - VA          | bote    |               |               |               |               |               |             |               | 0             |
| a s d f g h j k l                         | Botetou | urt Cou       | unty P        | 3             | chools        | - VA          |             |               |               |
| a wertyuiop<br>asdfghjkl                  |         |               |               | 11            | m             | ١             |             |               |               |
| a s d f g h j k l                         |         |               |               | Ç             |               |               |             |               |               |
| wertyuiop<br>asdfghjkl                    |         |               |               |               | -             |               |             |               |               |
| wertyuiop<br>asdfghjkl                    |         |               |               |               |               |               |             |               |               |
| wertyuiop<br>asdfghjkl                    |         |               |               |               |               |               |             |               |               |
| asdfghjkl                                 |         |               |               |               |               |               |             |               |               |
| a s d f g h j k l                         |         |               |               |               |               |               |             |               |               |
| asdfghjkl                                 |         |               |               |               |               |               |             |               |               |
|                                           | a w     | / 6           | e 1           | r I 1         | t y           | / 1           | L           | i c           | p p           |
| ☆ z x c v b n m ⊗                         | a v     | / e           | e I<br>d      | r 1<br>f      | t y           | / l<br>h      | ı<br>j      | i c<br>k      | ) p<br>I      |
| 23 🔀 Q space go                           | a<br>G  | / e<br>s<br>z | e r<br>d<br>x | r 1<br>f<br>c | t y<br>g<br>v | / l<br>h<br>b | ı<br>j<br>n | i c<br>k<br>m | ) p<br>l<br>X |
|                                           |         |               |               |               |               |               |             |               |               |

|        | 6TA                      |
|--------|--------------------------|
|        | CANVAS                   |
| Em     | ail                      |
| Pas    | ssword                   |
| e<br>V | Log In                   |
|        | Forgot Password?         |
|        | Parent of a Canvas User? |
|        | Sm                       |
|        |                          |

|                                                                       | Ĩ     |                                                                        |
|-----------------------------------------------------------------------|-------|------------------------------------------------------------------------|
| Back botetourt.instructure.com                                        |       | =                                                                      |
| Parent Signup                                                         | ×     | Example Student ~                                                      |
| Your Name                                                             |       | Example English<br>Example<br>No Grade                                 |
| Example Parent<br>Your Email                                          | : II  | Example Math<br>Example                                                |
| me@fakemail.com<br>assword                                            | : H   | No Grade<br>Example Science                                            |
| ************                                                          |       | Example<br>No Grade                                                    |
| *****                                                                 | - 11  | Example Social Studies<br>Example<br>No Grade                          |
| Student Pairing Code What is a pairing c<br>6-digit alphanumeric code | :ode? | Flora and Fauna of Mill Creek<br>BCPS Flora PK-12 Stephenson<br>66.67% |
| View Privacy Policy Cancel Start Performance                          | ting  | Growing with BCPS and Canvas<br>Growing<br>100%                        |
|                                                                       | ")    | Courses Calendar Alerts                                                |
| Step 4                                                                |       | Dashboard View                                                         |

# A FEW MINUTES FOR ...

# A FEW QUESTIONS!

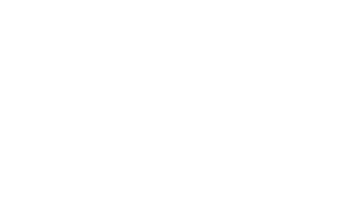

# Thank you for joining us this evening!

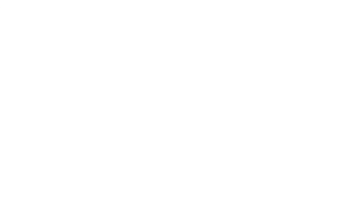